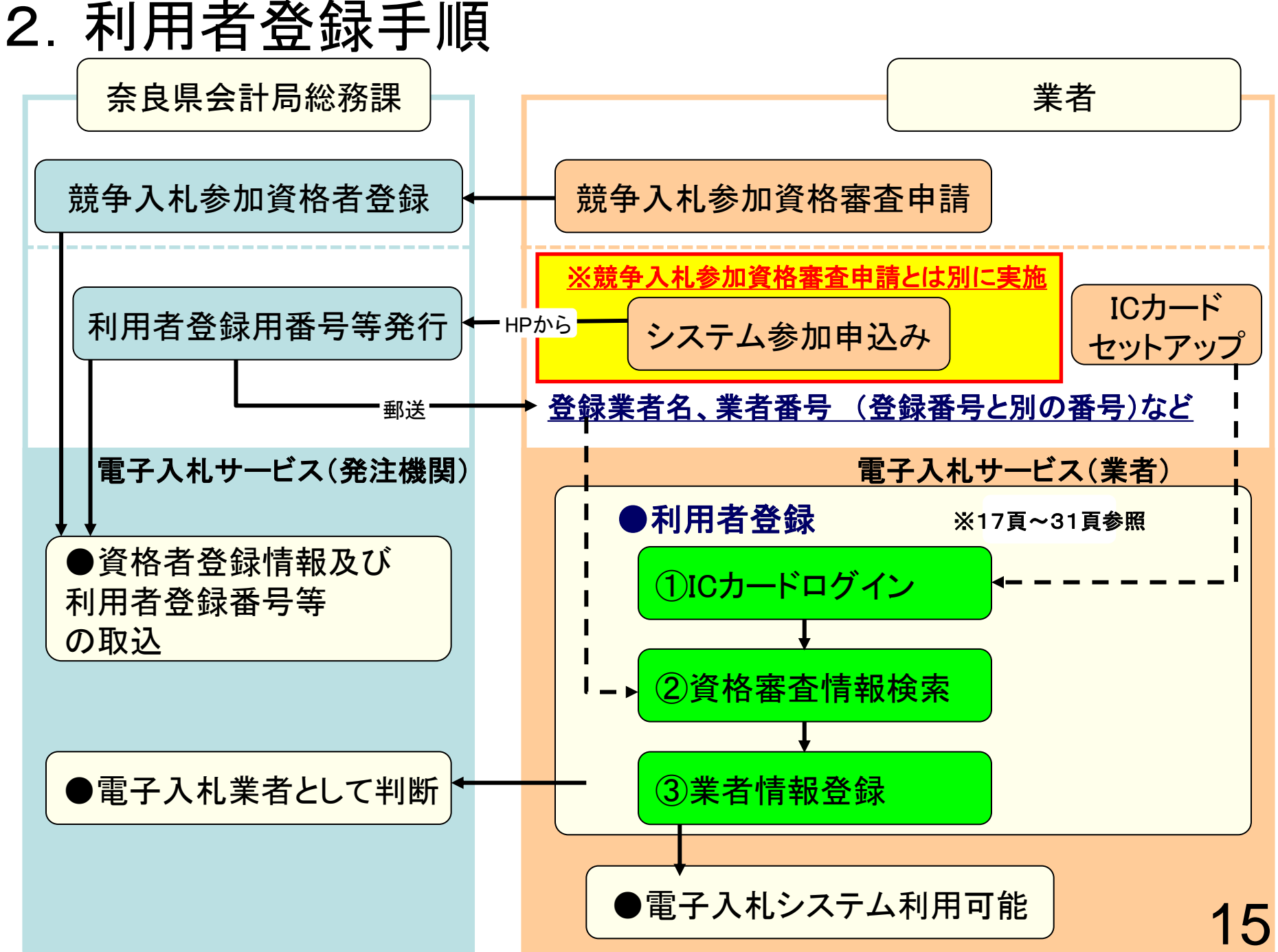

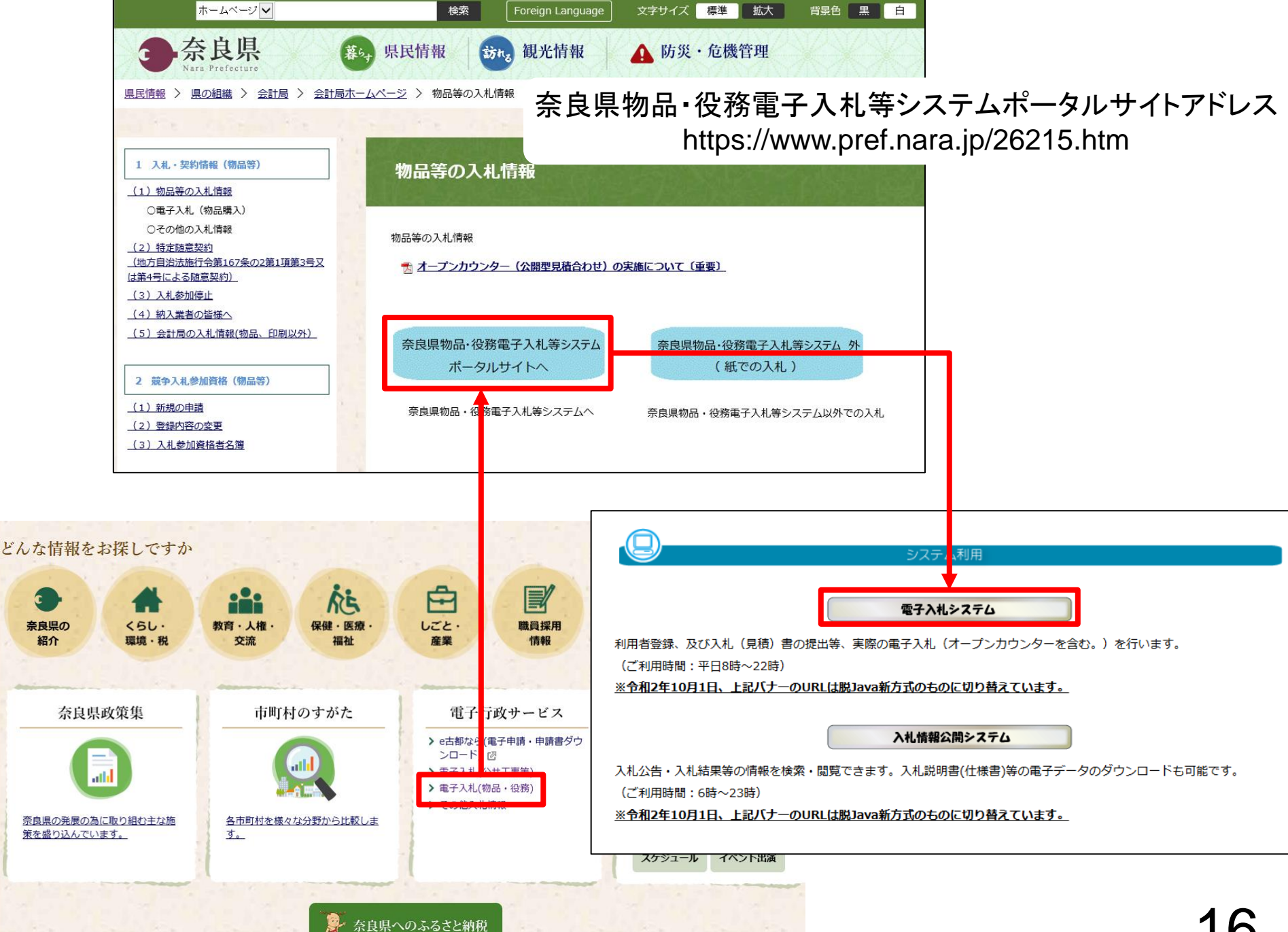

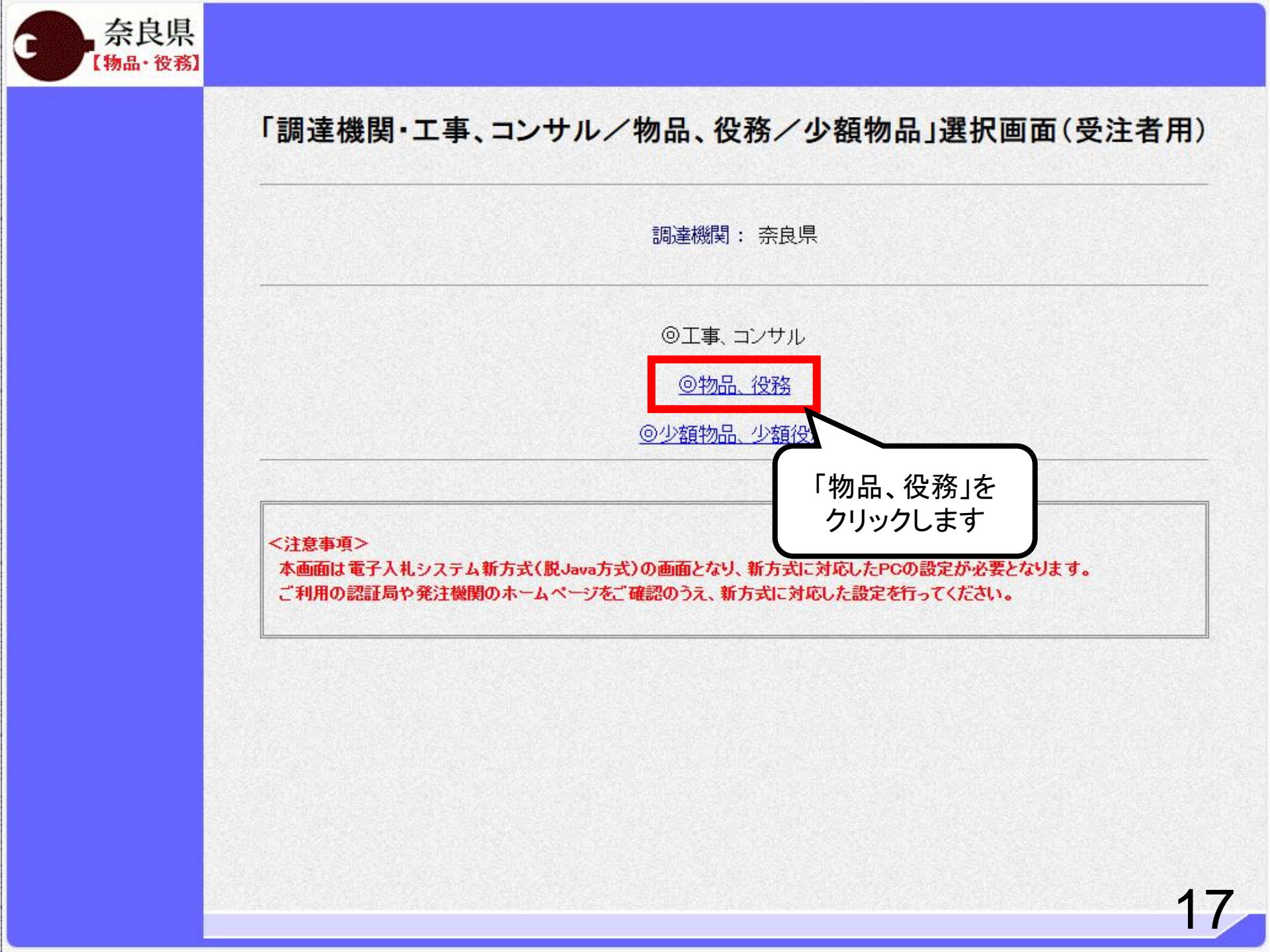

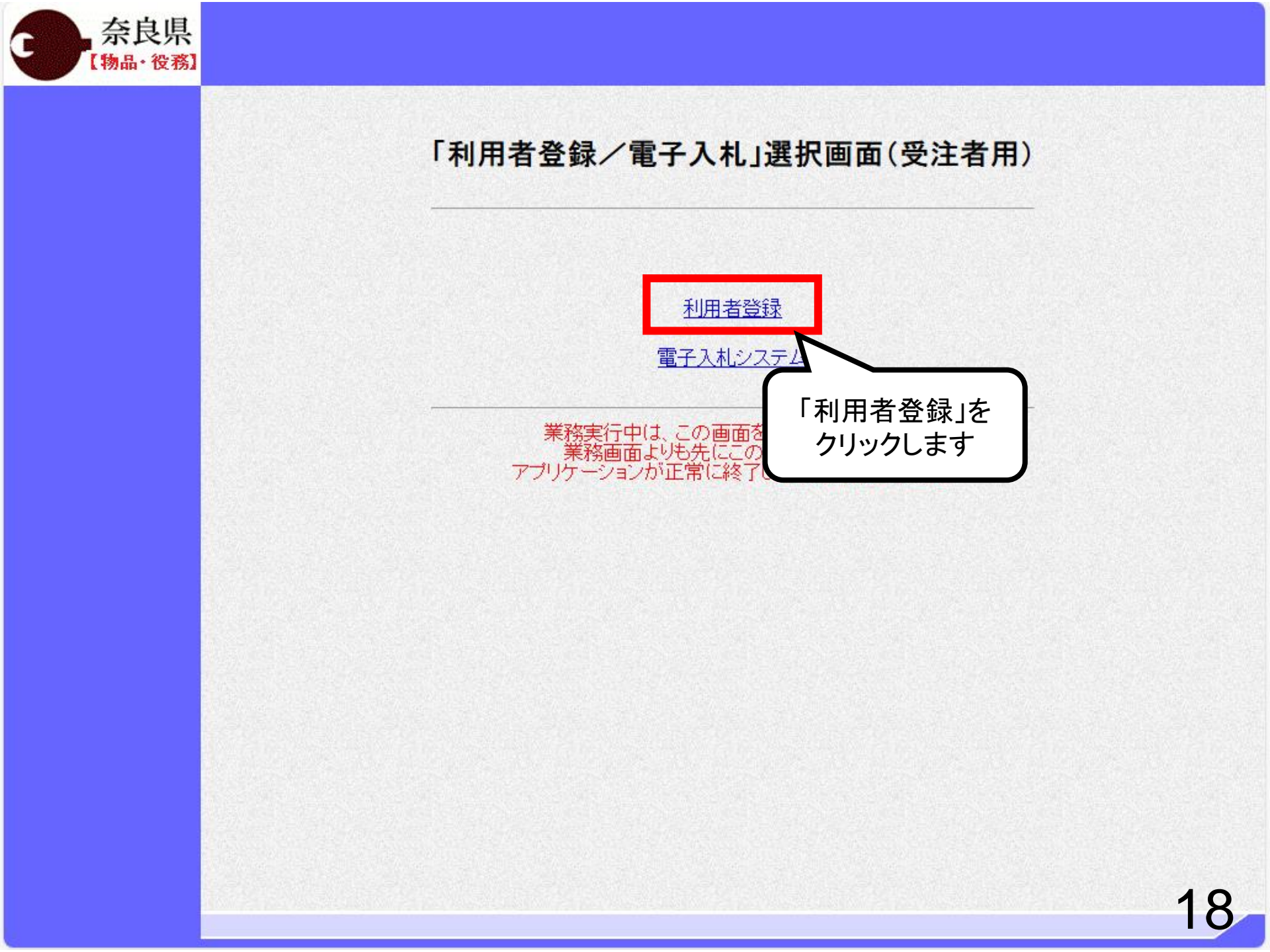

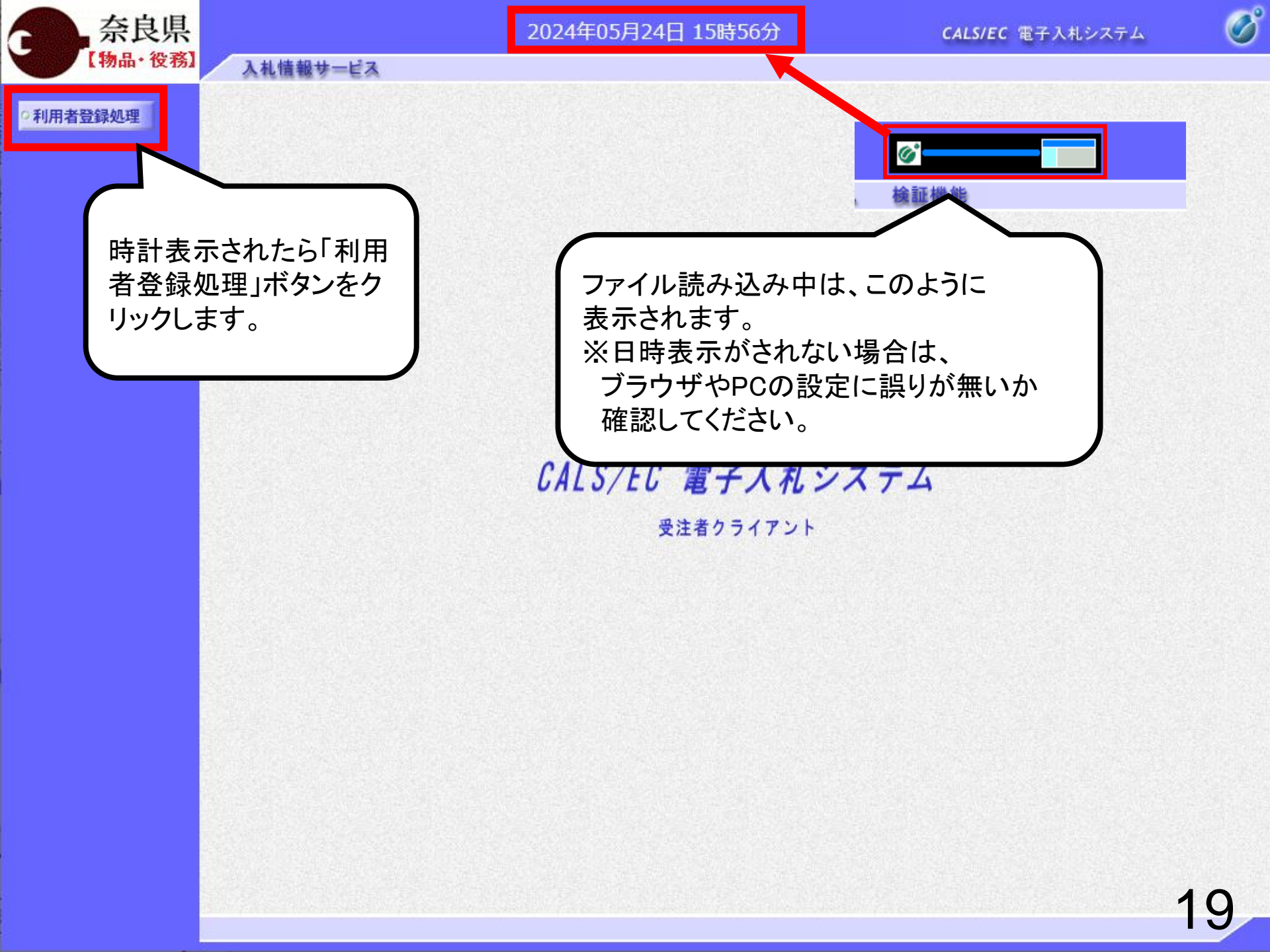

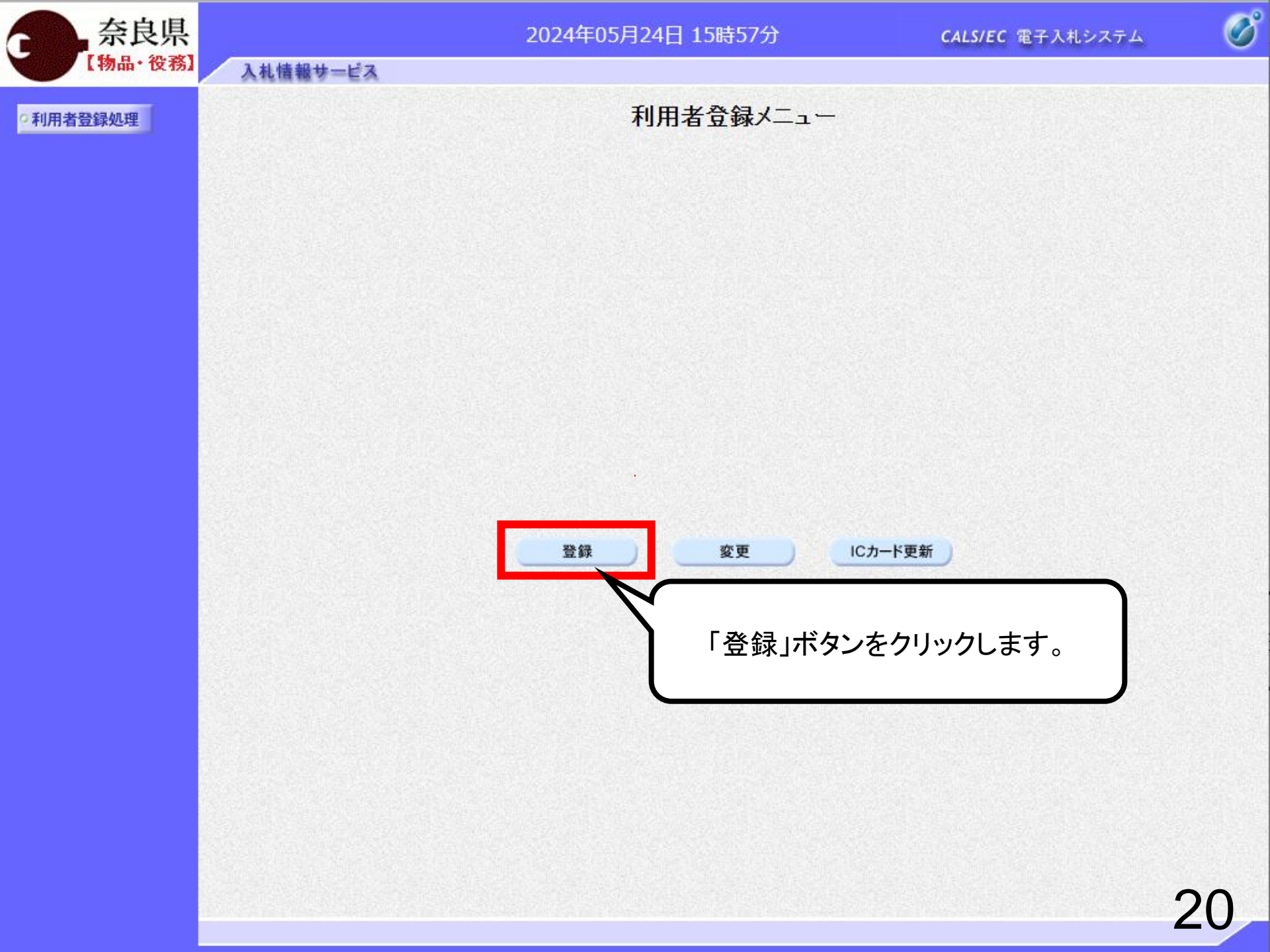

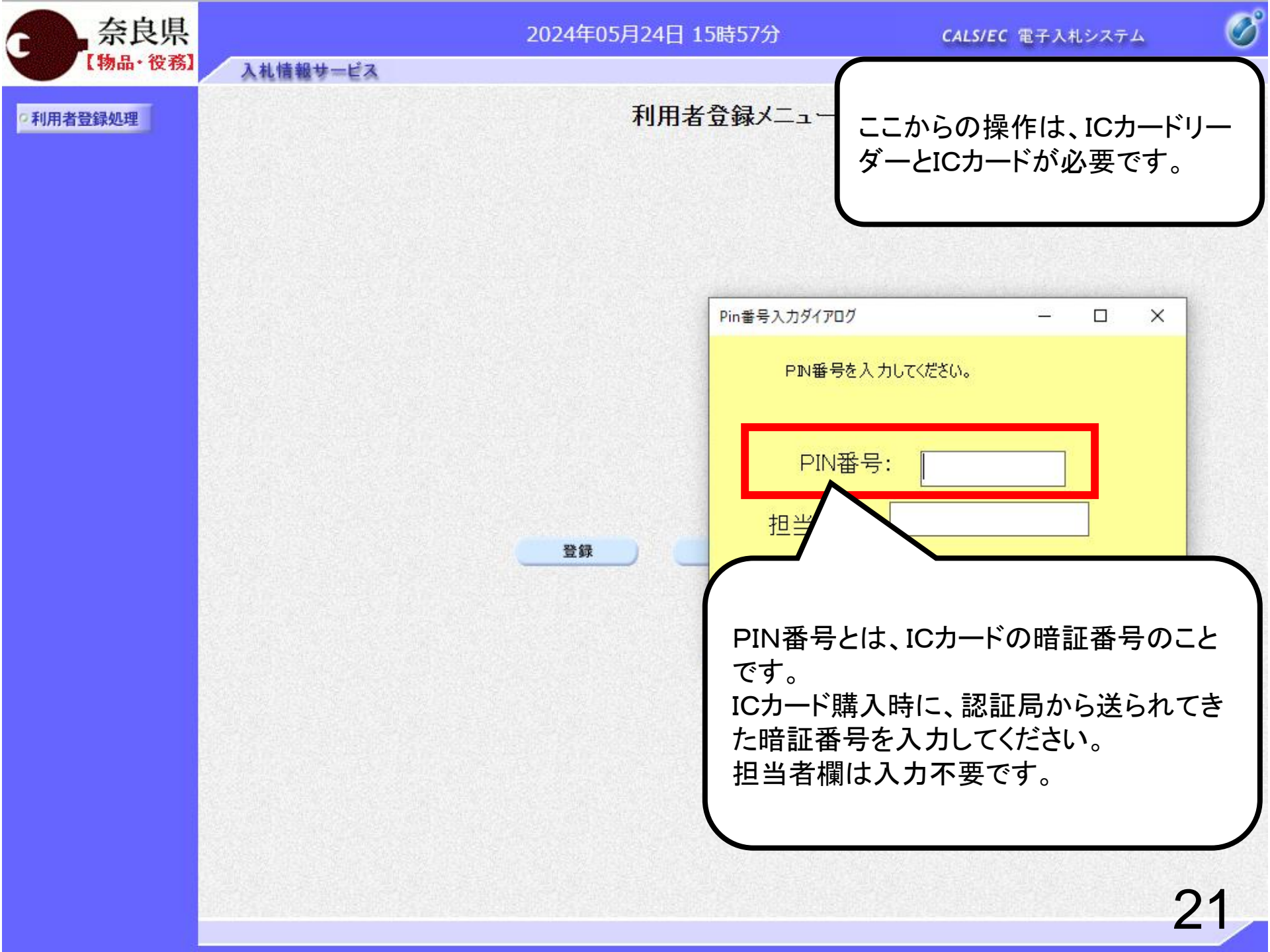

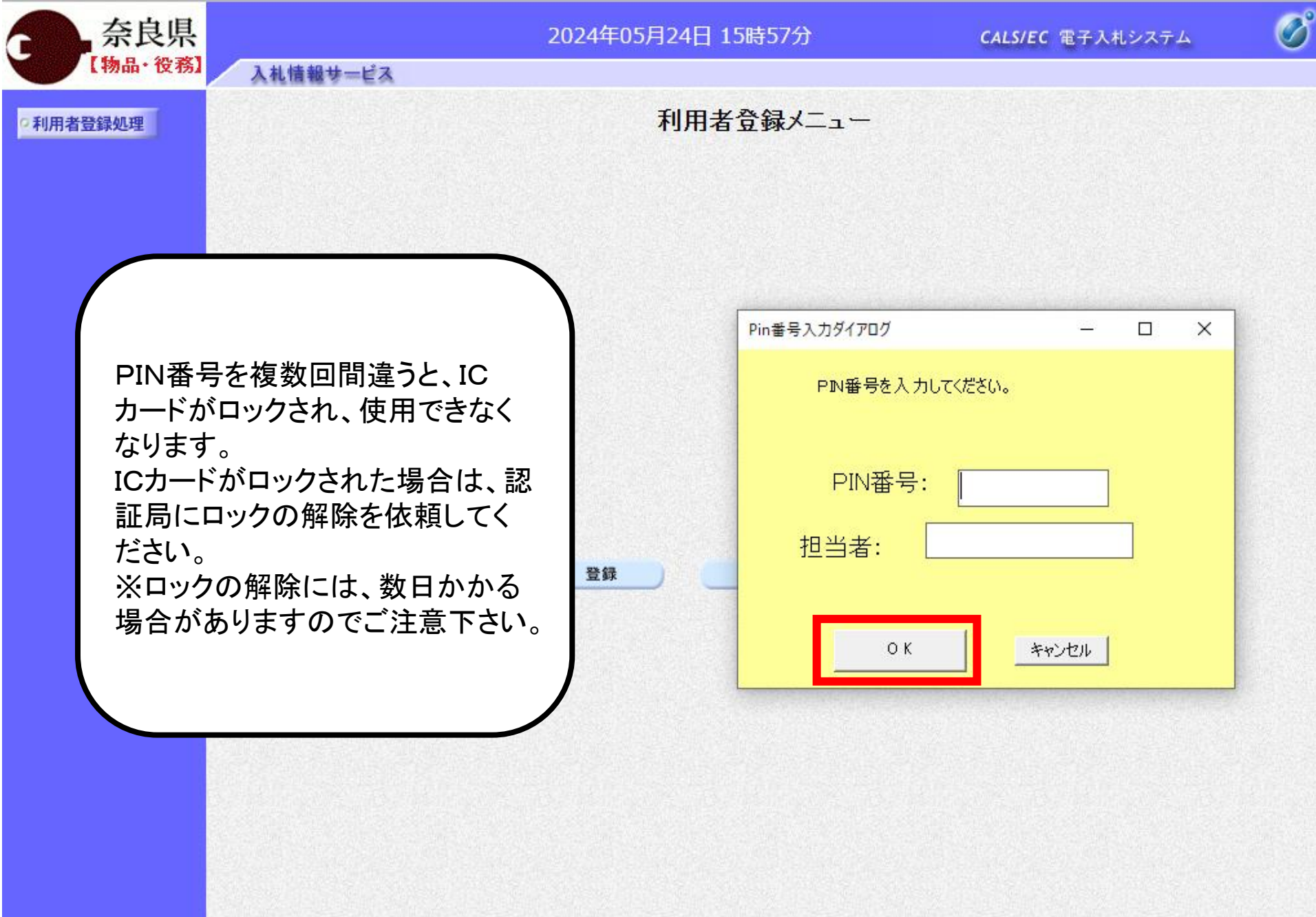

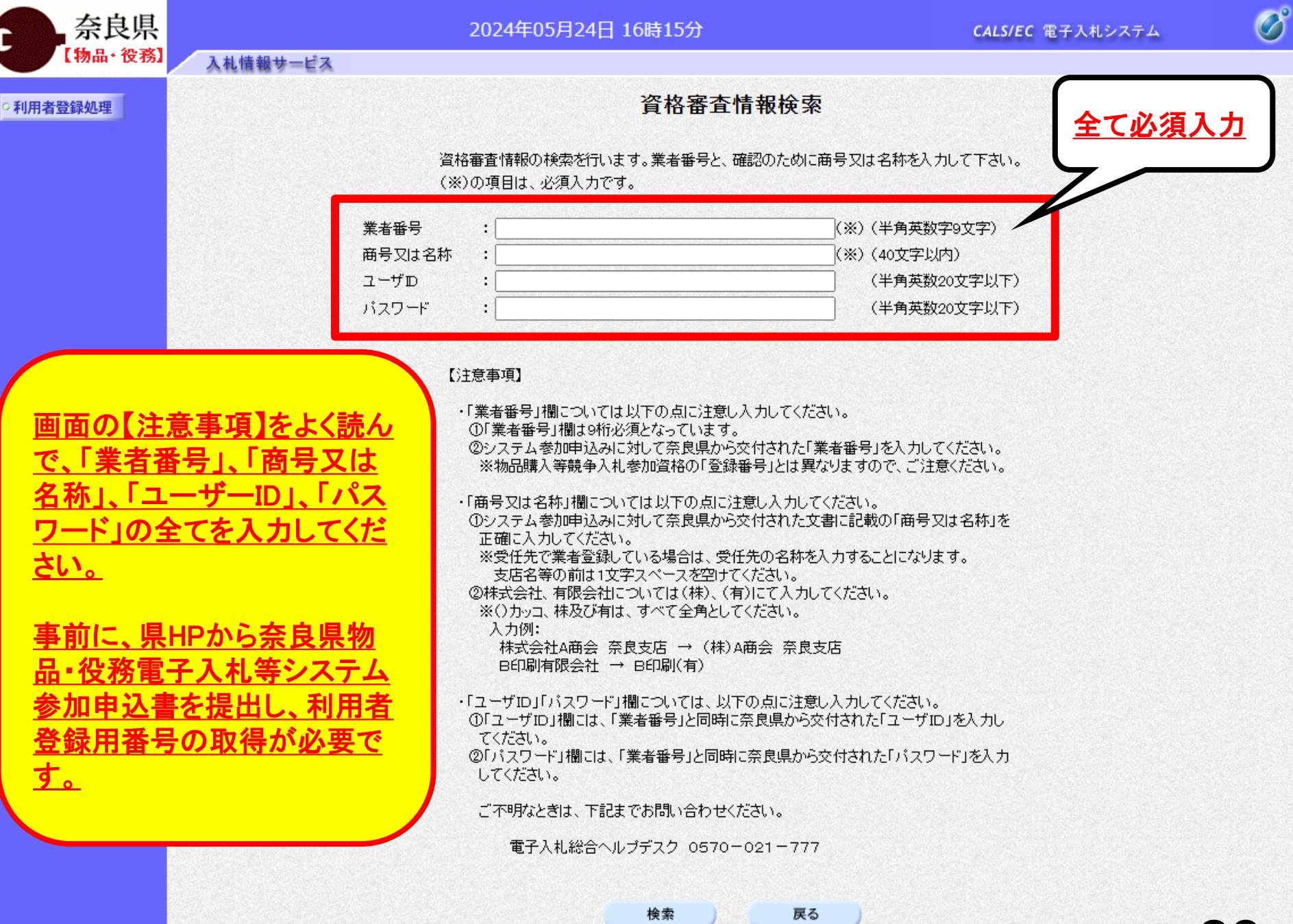

B

•利用者登録処理

奈良県

【物品·役務】

# 【<u>注意事項】</u>

入札情報サービス

・「業者番号」欄については以下の点に注意し入力してください。
 ①「業者番号」欄は9桁必須となっています。
 ②システム参加申込みに対して奈良県から交付された「業者番号」を入力してください。
 ※物品購入等競争入札参加資格の「登録番号」とは異なりますので、ご注意ください。

・「商号又は名称」欄については以下の点に注意し入力してください。

①システム参加申込みに対して奈良県から交付された文書に記載の「商号又は名称」を 正確に入力してください。

※受任先で業者登録している場合は、受任先の名称を入力することになります。

支店名等の前は1文字スペースを空けてください。

②株式会社、有限会社については(株)、(有)にて入力してください。

※()カッコ、株及び有は、すべて全角としてください。

<u>入力例:</u>

<u>株式会社A商会 奈良支店 → (株)A商会 奈良支店</u> <u>B印刷有限会社 → B印刷(有)</u>

<u>・「ユーザID」「パスワード」欄については、以下の点に注意し入力してください。</u>

①「ユーザID」欄には、「業者番号」と同時に奈良県から交付された「ユーザID」を入力し てください。

②「パスワード」欄には、「業者番号」と同時に奈良県から交付された「パスワード」を入力 してください。

ご不明なときは、下記までお問い合わせください。

<u>電子入札総合ヘルプデスク 0570-021-777</u>

Ø

•利用者登録処理

奈良県

【物品·役務】

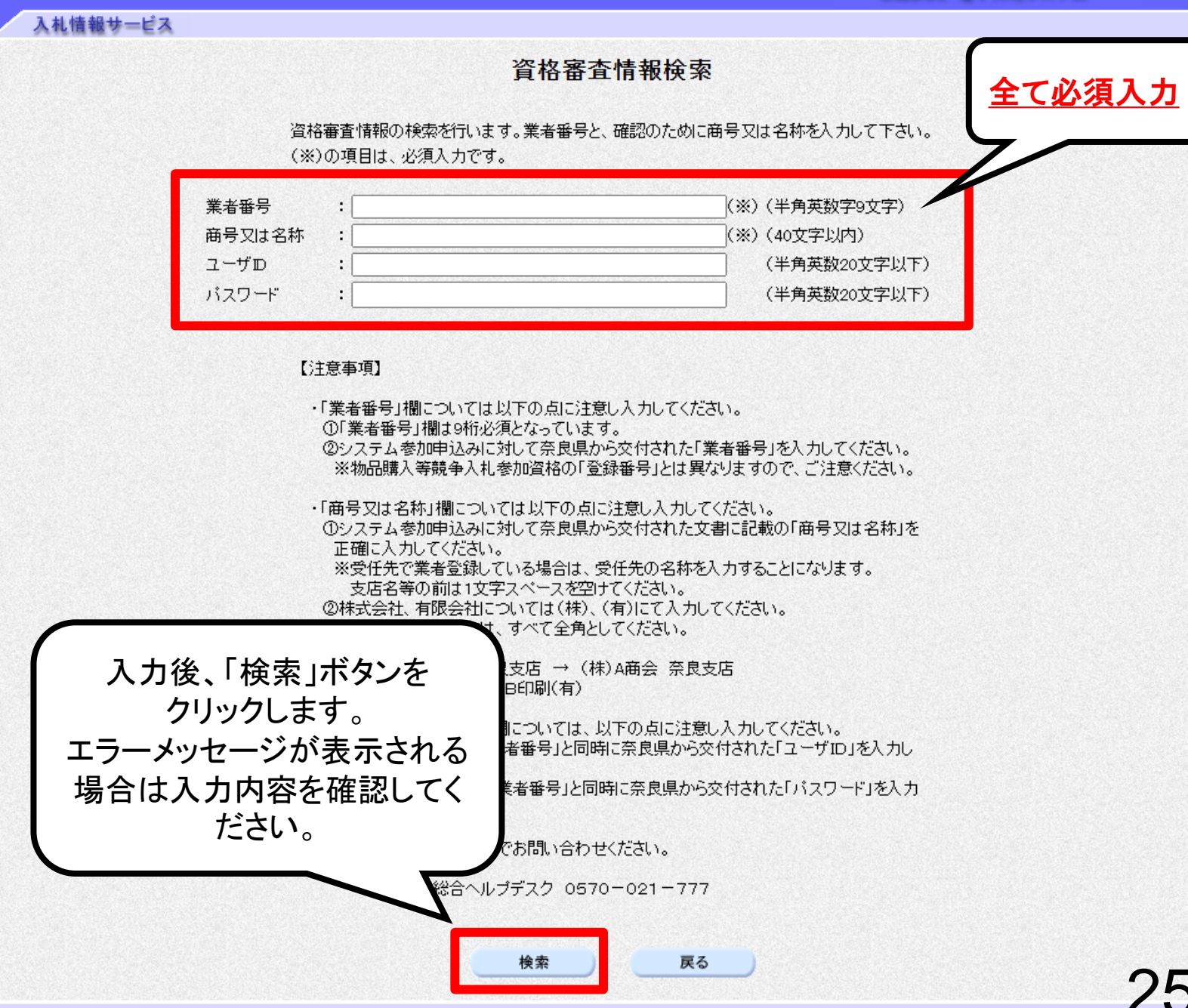

**CALS/EC** 電子入札システム

Ø

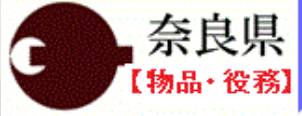

•利用者登録処理

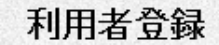

利用者登録では、業者情報とICカードの登録を行います。 (※)の項目は、必須入力です。

| 企業情報                                                     | (                                                                                                    |                                                                         |
|----------------------------------------------------------|----------------------------------------------------------------------------------------------------|-------------------------------------------------------------------------|
| 企業ID<br>企業名称<br>企業名称<br>企業単便番号<br>企業住所<br>代表者氏名<br>代表者役職 | : 95051000000004<br>: (株)テスト商会O1<br>: 123-4567<br>: 〇〇〇〇市××町ム丁目1-1-1<br>: テスト 1太郎<br>:                                                                                                    | 各項目に入力していきます。<br>(※)マークがある項目は必須入力<br>です。<br>次ページの入力時の注意事項も<br>確認してください。 |
| 代表電話番号                                                   | : 03-0000-0000                                                                                                    | (%) (+7 17.03-0000-0000)                                                |
| 代表FAX番号                                                  | :                                                                                                    |                                                                         |
| 資格の種類                                                    | <ul> <li>物品の製造</li> <li>A</li> <li>B</li> <li>C</li> <li>D</li> <li>第</li> <li>3</li> <li>4</li> <li>B</li> <li>C</li> <li>D</li> <li>9</li> <li>4</li> <li>B</li> <li>C</li> <li>D</li> <li>9</li> <li>4</li> <li>A</li> <li>B</li> <li>C</li> <li>D</li> <li>9</li> <li>4</li> <li>4</li> <li>4</li> <li>5</li> <li>6</li> <li>6</li> <li>7</li> <li>6</li> <li>7</li> <li>7</li> <li>8</li> <li>7</li> <li>8</li> <li>7</li> <li>7</li> <li>8</li> <li>8</li> <li>8</li> <li>7</li> <li>9</li> <li>7</li> <li>9</li> <li>7</li> <li>8</li> <li>8</li> <li>7</li> <li>7</li> <li>8</li> <li>8</li> <li>7</li> <li>7</li> <li>8</li> <li>8</li> <li>7</li> <li>7</li> <li>8</li> <li>8</li> <li>7</li> <li>9</li> <li>9</li></ul> |                                                                         |
| 支店名等                                                     | :                                                                                                    | (※)(30文字以内)                                                             |

### 代表窓口情報

入札情報サービス

指名時はここにメールが送信されます。

| 連絡先名称(部署名等) | : | (※)(60文字以内)            |
|-------------|---|------------------------|
| 連絡先郵便番号     | : | (※)(半角 例:123-4567)     |
| 連絡先住所       | : | (※)(60文字以内)            |
| 連絡先氏名       | : | (※)(20文字以内)            |
| 連絡先電話番号     | : | (※)(半角 例:03-0000-0000) |
| 連絡先FAX番号    | : | (※)(半角 例:03-0000-0000) |
| 連絡先メールアドレス  | : | (※)(半角100文字以内)         |

【入力時の注意事項】

①「企業情報」について

奈良県物品購入等競争入札参加資格者(支店等に権限を委任している場合は受任者)の情報が企業情報に表示されます。 ※1 代表者役職は空白で表示されます。

※2 資格の種類の表示内容は以下のとおりです。

◆営業種目区分の大分類A~Nの登録

- →「物品の販売」: 登録がある場合→「A」にチェック 登録がない場合→「無し」にチェック
- ◆営業種目区分の大分類J又はO又はQの登録
  - →「役務等の提供」:登録がある場合→「A」にチェック

登録がない場合→「無し」にチェック

- ◆営業種目区分の大分類Pの登録
- →「物品の購入」: 登録がある場合→「A」にチェック 登録がない場合→「無し」にチェック
- ※3「支店名等」の入力方法は以下のとおりです。
- ◆支店等に権限を委任している場合→支店名等を入力

◆支店等に権限を委任していない場合→「本社」と入力

②「代表窓口情報」について

代表窓口情報の連絡先メールアドレスには、指名通知書が発行された際のお知らせメールが送信されます。

③「ICカード利用部署情報」について

「代表窓口情報」と同じ内容でも問題ありません。

ICカード利用部署情報の連絡先メールアドレスには、指名通知書以外の各通知書等が発行された際のお知らせメールが送信されます。

④その他注意事項

入力したメールアドレスに誤りがあるとお知らせメールが届かないため、入力間違いがないか確認ください。

| 不以示                                                |                                                                                                    | 2024年06月11日 09時32分                                                                                                    | <b>CALS/EC</b> 電子入札システム                                                                                                    |
|----------------------------------------------------|----------------------------------------------------------------------------------------------------|----------------------------------------------------------------------------------------------------|----------------------------------------------------------------------------------------------------|
| 【物品・役務】 入                                          | 札情報サービス                                                                                                    |                                                                                                    |                                                                                                    |
| 旧者登録机理                                             | 代表窓口情報                                                                                                    | 指名時はここにメールが送信されます。                                                                                                    |                                                                                                    |
| WITH MERACON                                       | 連絡先名称(部署名等)                                                                                                    | : (株)テスト商会01                                                                                                    | (※)(60文字以内)                                                                                                    |
|                                                    | 連絡先郵便番号                                                                                                    | : 123-4567                                                                                                    | (※)(半角 例:123-4567)                                                                                                    |
|                                                    | 連絡先住所                                                                                                    | : 0000市××町ム丁目1-1-1                                                                                                    | (※)(60文字以内)                                                                                                    |
|                                                    | 連絡先氏名                                                                                                    | : テスト 1太郎                                                                                                    |                                                                                                    |
| 百名 通知 香か                                           | 連絡先電話番号                                                                                                    | : 03-0000-0000                                                                                                    |                                                                                                    |
| 発行された際 🔪                                           | 連絡先FAX番号                                                                                                    | : 03-0000-0000                                                                                                    |                                                                                                    |
| のお知らせ                                              | 連絡先メールアドレス                                                                                                    | : xxx@xxx.com                                                                                                    | (※)(半角100文字以内)                                                                                                    |
| メールが届き                                             | メールアドレス再入力                                                                                                    | : xxx@xxx.com                                                                                                    |                                                                                                    |
|                                                    |                                                                                                    | :テスト用団体                                                                                                    |                                                                                                    |
| 指名通知書以外                                            | ICカード企業名称<br>ICカード企業名称<br>ICカード企業住所<br>ICカード取得者氏名<br>ICカード取得者住所                                                                                          | :テスト用団体 <br>:テスト県<br>:有効テスト官<br>:nullTest Area                                                                                                    |                                                                                                    |
| 指名通知書以外<br>の各通知書等が                                 | ICカード企業名称<br>ICカード企業名称<br>ICカード企業住所<br>ICカード取得者氏名<br>ICカード取得者住所<br>連絡先名称(部署名等)                                                                           | :テスト用団体<br>:テスト県<br>:有効テスト官<br>: nullTest Area<br>: (株)テスト商会01                                                                                                    | (※)(60文字以内)                                                                                                    |
| 指名通知書以外<br>の各通知書等が<br>発行された際の                      | ICカード企業名称<br>ICカード企業名称<br>ICカード企業住所<br>ICカード取得者氏名<br>ICカード取得者住所<br>連絡先名称(部署名等)<br>連絡先郵便番号                                                                | : テスト用団体 <br>: テスト県<br>: 有効テスト官<br>: nullTest Area<br>: (株)テスト商会01<br>: 123-4567                                                                                       | (※)(60文字以内)<br>(※)(半角 例:123-4567)                                                                                                    |
| 指名通知書以外<br>の各通知書等が<br>発行された際の<br>お知らせメール           | ICカード企業名称<br>ICカード企業名称<br>ICカード取得者氏名<br>ICカード取得者氏名<br>ICカード取得者住所<br>連絡先名称(部署名等)<br>連絡先郵便番号<br>連絡先住所                                                      | : テスト用団体 <br>: テスト県<br>: 有効テスト官<br>: nullTest Area<br>: (株)テスト商会01<br>: 123-4567<br>: 〇〇〇〇市××町ム丁目1-1-1                                                                 | (※)(60文字以内)<br>(※)(半角 例:123-4567)<br>(※)(60文字以内)                                                                                                    |
| 皆名通知書以外<br>の各通知書等が<br>発行された際の<br>お知らせメール           | ICカード企業名称<br>ICカード企業名称<br>ICカード取得者氏名<br>ICカード取得者住所<br>連絡先名称(部署名等)<br>連絡先郵便番号<br>連絡先住所<br>連絡先氏名                                                           | : テスト用団体 <br>: テスト県<br>: 有効テスト官<br>: nullTest Area<br>: (株)テスト商会01<br>: 123-4567<br>: 〇〇〇〇市××町△丁目1-1-1<br>: テスト 1太郎                                                    | (※)(60文字以内)<br>(※)(半角 例:123-4567)<br>(※)(60文字以内)<br>(※)(20文字以内)                                                                                                    |
| 指名通知書以外<br>の各通知書等が<br>発行された際の<br>お知らせメール<br>が届きます。 | ICカード企業名称<br>ICカード企業名称<br>ICカード取得者氏名<br>ICカード取得者氏名<br>ICカード取得者住所<br>連絡先名称(部署名等)<br>連絡先郵便番号<br>連絡先住所<br>連絡先氏名<br>連絡先氏名<br>連絡先電話番号                         | : テスト用団体<br>: テスト県<br>: 有効テスト官<br>: nullTest Area<br>: (株)テスト商会01<br>: 123-4567<br>: 〇〇〇〇市××町△丁目1-1-1<br>: テスト 1太郎<br>: 03-3333-0001                                   | (※)(60文字以内)<br>(※)(半角例:123-4567)<br>(※)(60文字以内)<br>(※)(20文字以内)<br>(※)(20文字以内)                                                                                                    |
| 指名通知書以外<br>の各通知書等が<br>発行された際の<br>お知らせメール<br>が届きます。 | ICカード企業名称<br>ICカード企業名称<br>ICカード取得者氏名<br>ICカード取得者氏名<br>ICカード取得者住所<br>連絡先名称(部署名等)<br>連絡先郵便番号<br>連絡先任所<br>連絡先氏名<br>連絡先氏名<br>連絡先て新番号<br>連絡先下AX番号             | : テスト用団体 <br>: テスト県<br>: 有効テスト官<br>: nullTest Area<br>: (株)テスト商会01<br>: 123-4567<br>: 〇〇〇〇市××町ム丁目1-1-1<br>: テスト 1太郎<br>: 03-3333-0001<br>: 03-3333-0001                | (※)(60文字以内)<br>(※)(半角(例:123-4567)<br>(※)(60文字以内)<br>(※)(20文字以内)<br>(※)(半角(例:03-0000-0000)<br>(※)(半角(例:03-0000-0000)                                                                               |
| 皆名通知書以外<br>の各通知書等が<br>発行された際の<br>お知らせメール<br>が届きます。 | ICカード企業名称<br>ICカード企業名称<br>ICカード取得者氏名<br>ICカード取得者氏名<br>ICカード取得者住所<br>連絡先名称(部署名等)<br>連絡先郵便番号<br>連絡先住所<br>連絡先氏名<br>連絡先氏名<br>連絡先氏名<br>連絡先天和X番号<br>連絡先メールアドレス | : テスト用団体<br>: テスト県<br>: 有効テスト官<br>: nullTest Area<br>: (株)テスト商会01<br>: 123-4567<br>: 〇〇〇〇市××町△丁目1-1-1<br>: テスト 1太郎<br>: 03-3333-0001<br>: 03-3333-0001<br>: xxx@xx.com | <ul> <li>(※)(60文字以内)</li> <li>(※)(半角例:123-4567)</li> <li>(※)(60文字以内)</li> <li>(※)(20文字以内)</li> <li>(※)(半角例:03-0000-0000)</li> <li>(※)(半角例:03-0000-0000)</li> <li>(※)(半角例:03-0000-0000)</li> </ul> |

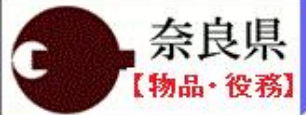

## 2024年06月11日 09時35分

CALS/EC 電子入札システム

B

利用者登録処理

登録内容確認 企業情報 登録内容確認画面が 企業ID : 950510000000004 表示されますので 企業名称 :(株)テスト商会01 内容を確認します。 企業郵便番号 : 123-4567 :0000市××町ム丁目1-1-1 企業住所 :テスト 1太郎 代表者氏名 代表者役職 : 代表電話番号 : 03-0000-0000 代表FAX番号 : 03-0000-0000 物品の製造 🛛 A 🗌 B 🗍 C 🗌 D 🖉 無し .物品の販売 □A □B □С 無し D 資格の種類 役務等の提供 □ A □ B C 無し D D 無し 物品の購入 日日日日 支店名等 :本店

-1

#### 代表窓口情報

入札情報サービス

| 連絡先名称(部署名等) | :(株)テスト商会01     |
|-------------|-----------------|
| 連絡先郵便番号     | : 123-4567      |
| 連絡先住所       | :0000市××町ム丁目1-1 |
| 連絡先氏名       | :テスト 1太郎        |
| 連絡先電話番号     | : 03-0000-0000  |
| 連絡先FAX番号    | : 03-0000-0000  |
| 連絡先メールアドレス  | : xxx@xxx.com   |
|             |                 |

### ICカード利用部署情報

10日-ド企業之称 ・テフト用団休

1911 (2000) (MU)

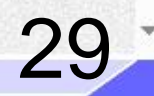

| 奈良県      |                                                                                                    | 2024年06月11日 09時41分 CALS/EC 電子入札シ                                                                                                    | 1274 🕜 |
|----------|----------------------------------------------------------------------------------------------------|----------------------------------------------------------------------------------------------------|--------|
| 【物品・役務】  | 入礼情報サービス                                                                                                    |                                                                                                    |        |
| ○利用者登録処理 | 連絡先氏名<br>連絡先電話番号<br>連絡先FAX番号<br>連絡先メールアドレス                                                                                          | : テスト 1太郎<br>: 03-0000-0000<br>: 03-0000-0000<br>: xxx@xxx.com                                                                                                    |        |
|          | IC力一ド利用部署情報                                                                                                    |                                                                                                    |        |
|          | ICカード企業名称<br>ICカード企業住所<br>ICカード取得者氏名<br>ICカード取得者住所<br>連絡先名称(部署名等)<br>連絡先郵便番号<br>連絡先住所<br>連絡先氏名<br>連絡先町話番号<br>連絡先FAX番号<br>連絡先メールアドレス | : テスト用団体<br>: テスト県<br>: 有効テスト官<br>: nullTest Area<br>: (株)テスト商会O1<br>: 123-4567<br>: 〇〇〇〇市××町ム丁目1-1-1<br>: テスト 1太郎<br>: 03-3333-0001<br>: 03-3333-0001<br>: xxx@xxx.com |        |
|          | IC力一F情報                                                                                                    |                                                                                                    |        |
| 入力内容     | <sup>証明書シリアル番号</sup><br>を確認し、問題無ければ                                                                                                 | : 3544385890282649140<br>: OU=TestGoSign2 Certification Authority,O=Nippon Denshi Ninsho Co.Ltd.,C=<br>: 2024/10/01                                                     | JP     |
| 「登録」     | ボタンをクリックします。                                                                                                    | この内容でよろしければ変更ボタンを押してください                                                                                                    |        |
|          |                                                                                                    | 登録 戻る                                                                                                    | 30     |

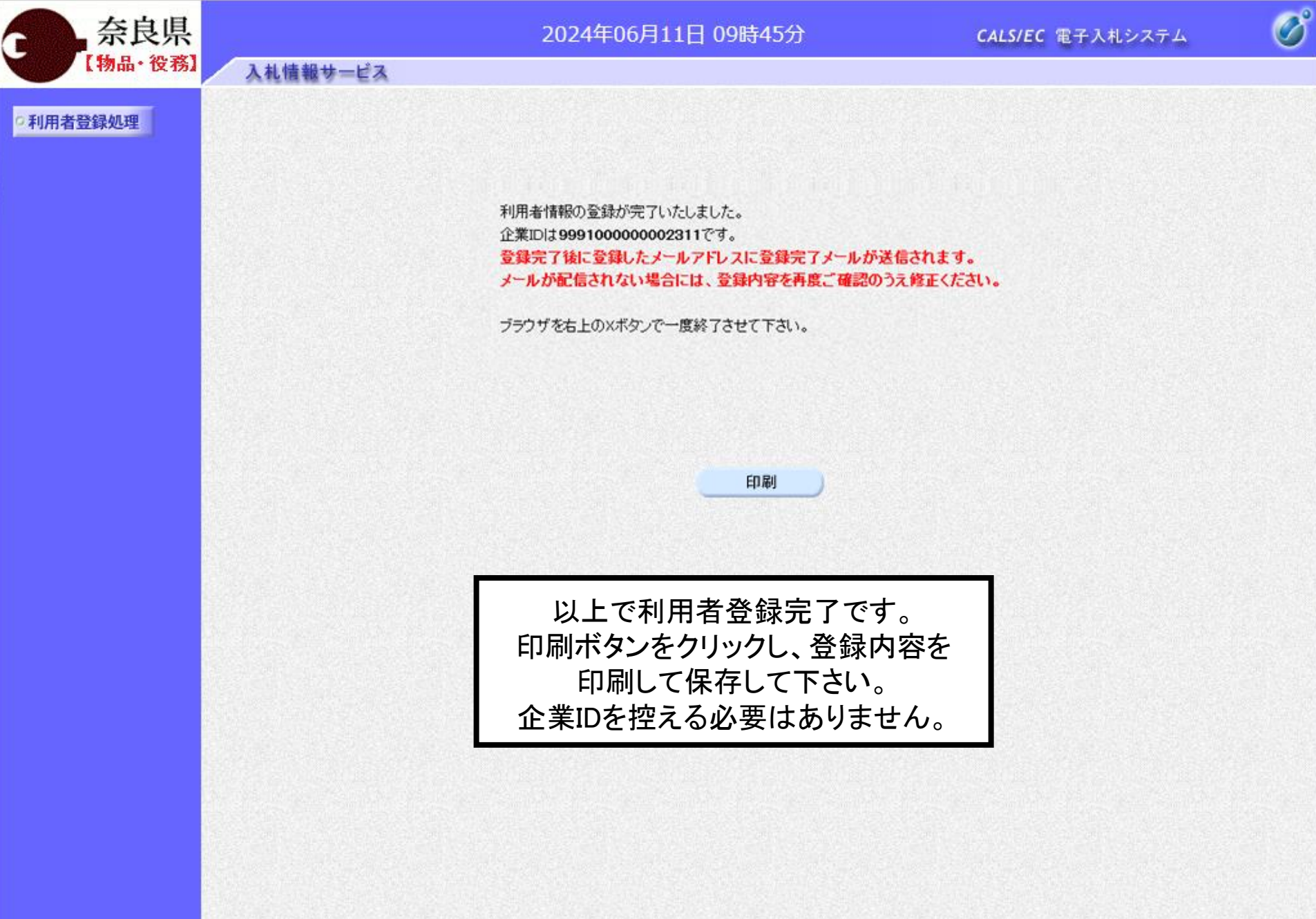